Manual de Compra de Créditos Institucionais TDMax Web Commerce

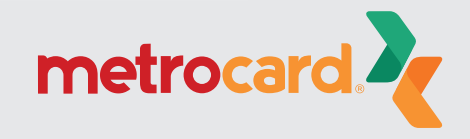

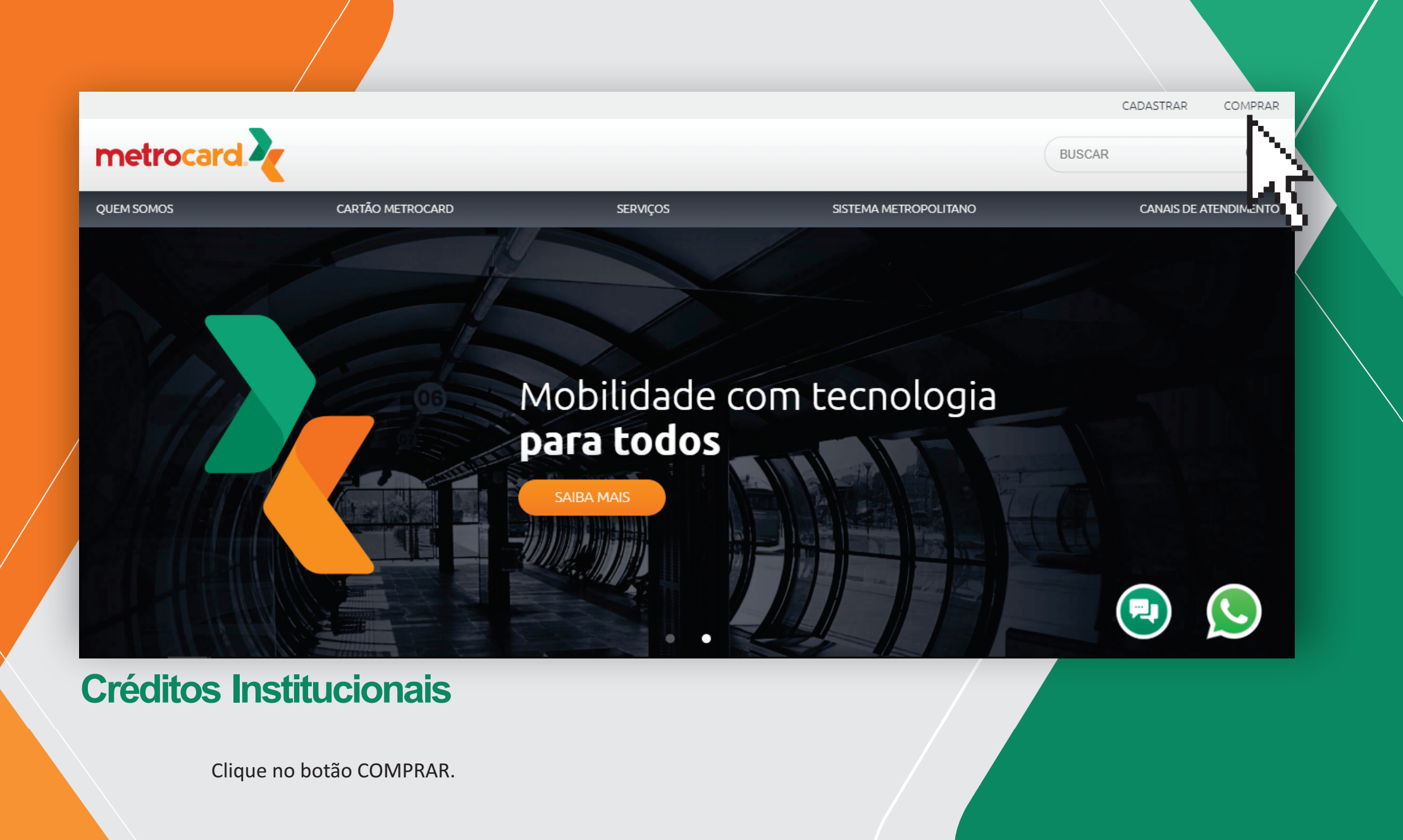

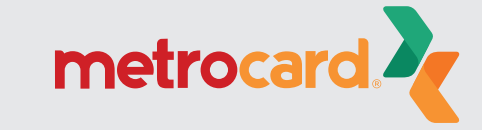

Versão:25.26.30.0

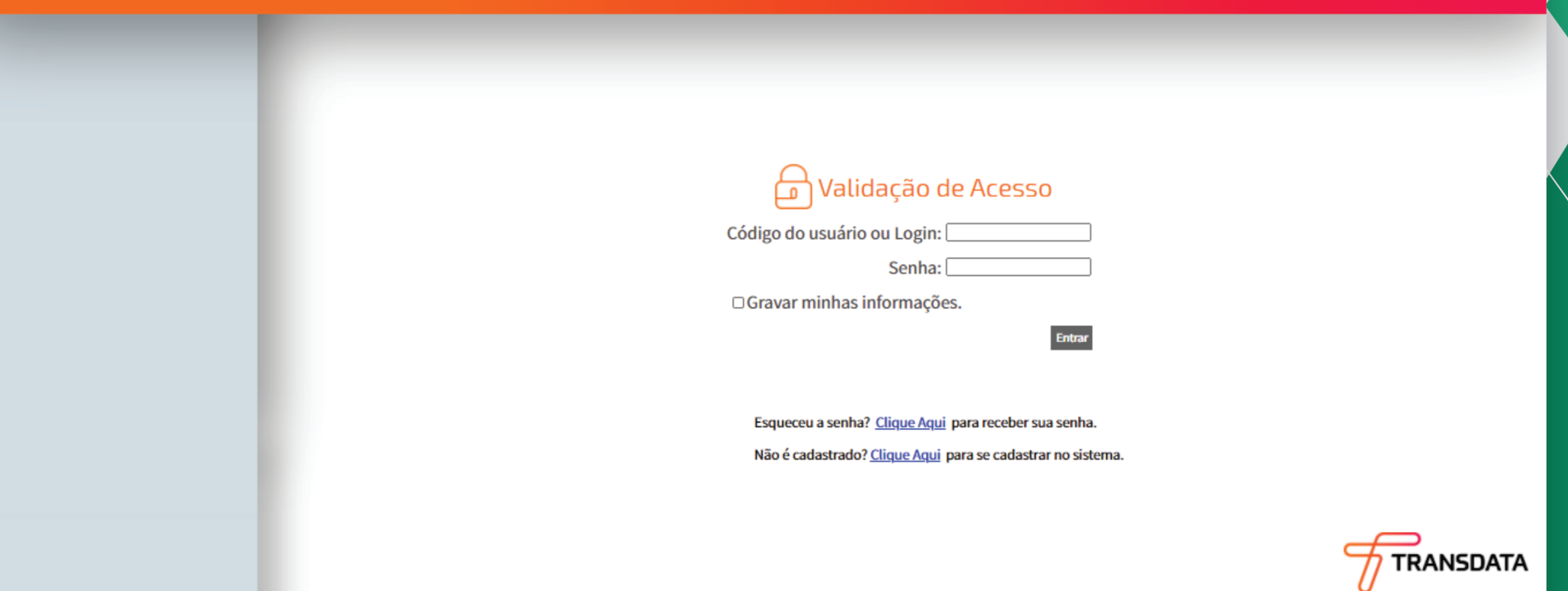

### **Créditos Institucionais**

Insira seu código do usuário ou login e senha e clique no botão Entrar.

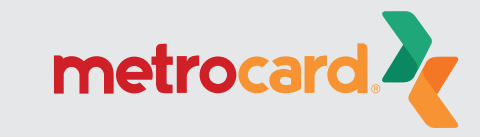

Versão:25.26.30.0

| Página Inicial           | Versão:25.26.30.0 |
|--------------------------|-------------------|
| Troca de Senha           |                   |
| Empresa                  |                   |
| Cadastro de Funcionários |                   |
| Associação de VT         |                   |
| Cartões Bloqueados       |                   |
| Compra                   |                   |
| Histórico de Pedidos     |                   |
| Importação Funcionários  |                   |
| Créditos Institucionais  |                   |
| J.                       |                   |

## **Créditos Institucionais**

No menu, selecione a opção Créditos Institucionais.

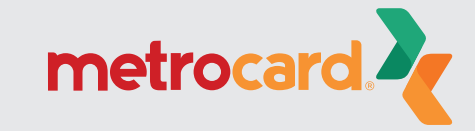

| Página Inicial           | Créditos Institucionais                                   |           |  |
|--------------------------|-----------------------------------------------------------|-----------|--|
| Troca de Senha           |                                                           |           |  |
| Empresa                  | Data Início: 03/01/2021 E9 Data Ein: 03/02/2021 E9 Buscar |           |  |
| Cadastro de Funcionários |                                                           |           |  |
| Associação de VT         | Nova compra de créditos                                   |           |  |
| Cartões Bloqueados       |                                                           |           |  |
| Compra                   |                                                           |           |  |
| Histórico de Pedidos     |                                                           |           |  |
| Importação Funcionários  |                                                           |           |  |
| Créditos Institucionais  |                                                           |           |  |
|                          |                                                           |           |  |
|                          |                                                           |           |  |
|                          |                                                           | $\square$ |  |
|                          |                                                           |           |  |
|                          |                                                           | 0         |  |
|                          |                                                           |           |  |
|                          |                                                           |           |  |
| Créditos Instit          | tucionais                                                 |           |  |
|                          |                                                           |           |  |
|                          |                                                           |           |  |
| Clique no bot            | otão Nova compra de créditos.                             |           |  |
|                          |                                                           |           |  |
|                          |                                                           |           |  |

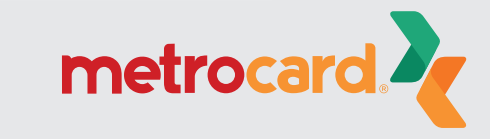

Versão:25.26.30.0

| Página Inicial           | Créditos Institucionais                                         |
|--------------------------|-----------------------------------------------------------------|
| Troca de Senha           | S TDMax - Web Commerce - Googl D X                              |
| Empresa                  | A Não seguro   00292.itstransdata.com:29201/t      Data Início: |
| Cadastro de Funcionários | Valor (R\$): 0,00                                               |
| Associação de VT         | Taxa Pelo Boleto (R\$)     1,66   Nova compra de créditos       |
| Cartões Bloqueados       | Taxa de Compra (%): 0,00                                        |
| Compra                   | Tipo de Pagamento:<br>Boleto Identificado                       |
| Histórico de Pedidos     |                                                                 |
| Importação Funcionários  | Fechar Compra                                                   |
| Créditos Institucionais  |                                                                 |

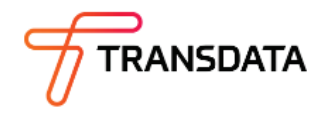

### **Créditos Institucionais**

Digite o valor e selecione o tipo de pagamento. Para concluir, clique no botão Fechar Compra. \* Valores sujeitos a alteração.

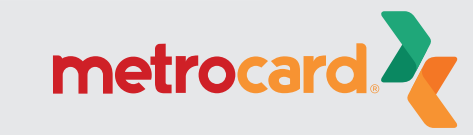

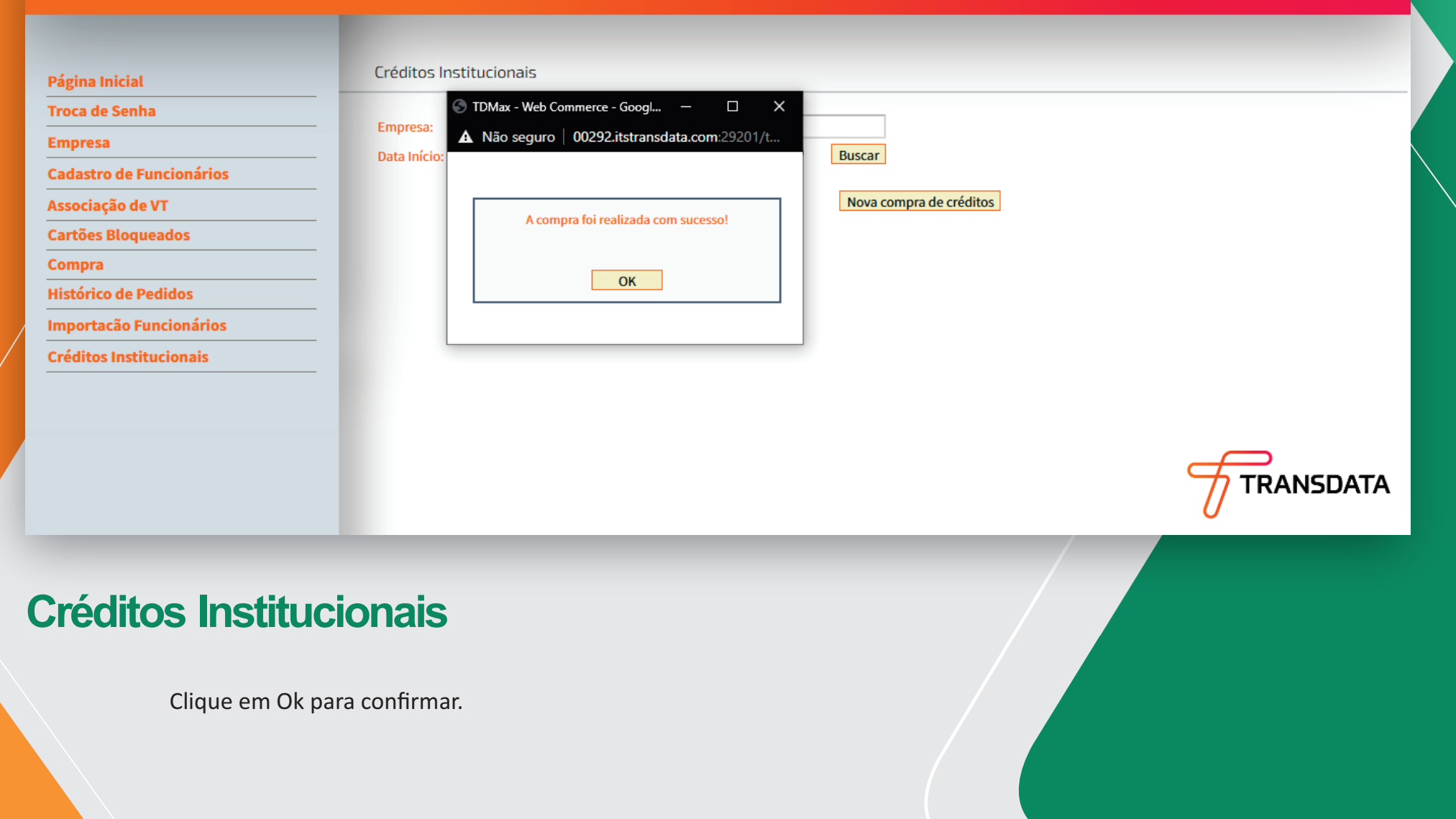

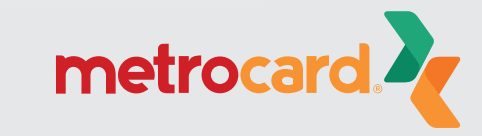

# **Créditos Institucionais**

O boleto ou o documento de depósito será gerado automaticamente.

\$

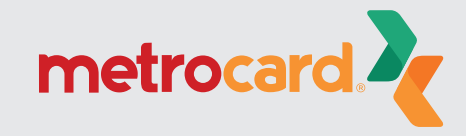

# **Créditos Institucionais**

Após a confirmação do pagamento, o crédito estará disponível em até 48 horas (podendo ocorrer a liberação antes do prazo). Atenção: Aguarde a liberação dos créditos para continuar o processo.

E

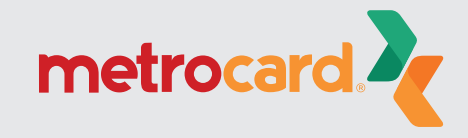

Versão:25.26.30.0

| Troca de Senha                                                                            |
|-------------------------------------------------------------------------------------------|
|                                                                                           |
| Empresa Data Início: 03/01/2021 E <sup>Q</sup> Data Ein: 03/02/2021 E <sup>Q</sup> Buscar |
| Cadastro de Funcionários                                                                  |
| Associação de VT Nova compra de créditos                                                  |
| Cartões Bloqueados Pedido Data Valor do Pedido Valor a Pagar Status                       |
| Compra 03/02/2021 Aguardando Pagamento Soleto                                             |
| Histórico de Pedidos                                                                      |
| Importação Funcionários                                                                   |
| Créditos Institucionais                                                                   |
|                                                                                           |
|                                                                                           |

# Distribuição dos Créditos

Acesse novamente o site, clique em Créditos Institucionais no menu e veja se o pedido está pago e liberado.

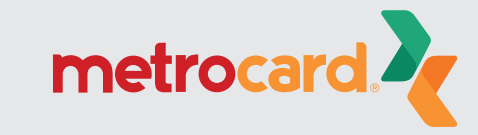

TRANSDATA

Compra Página Inicial Troca de Senha Cartões Selecionados: 0 Importação Cartões Disponíveis: 3 Empresa **Cadastro de Funcionários** Pedidos Anteriores: ~ Buscar Num, Série: Associação de VT Buscar Nome: **Cartões Bloqueados** Cartão Nome Compra Histórico de Pedidos Importação Funcionários **Créditos Institucionais** Valor por Cartão 0,00 Adicionar Calcular Total da Compra (R\$) Taxa Pelo Boleto (R\$) Total de Descontos (R\$) Total em Dinheiro (R\$) 0,00 0,00 0,00 0,00

### Distribuição dos Créditos

Para fazer a transferência dos créditos institucionais, clique em Compra, no menu, e depois selecione os cartões marcando a caixa do lado esquerdo (check).

#### ATENÇÃO!

- Apenas selecione vários cartões se o valor da transferência for igual entre eles.

- O valor das transferências não pode ser maior que o saldo de créditos.
- Utilize o botão Calcular para saber o valor total de transferência.

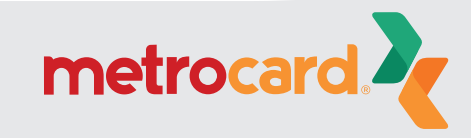

RANSDATA

Versão:25.26.30.0

11

Empresa

Compra

Compra Página Inicial Troca de Senha Cartões Disponíveis: 3 Cartões Selecionados: 0 Importação Cadastro de Funcionários ~ Pedidos Anteriores: Buscar Num, Série: Associação de VT Buscar Nome: **Cartões Bloqueados** Cartão Nome Histórico de Pedidos Importação Funcionários **Créditos Institucionais** Valor por Cartão Total 0,00 Adicionar Calcular Taxa Pelo Boleto (R\$) Total da Compra (R\$) Total de Descontos (R\$) Total em Dinheiro (R\$) 0,00 0,00 0,00 0,00 **FRANSDATA** 

### Distribuição dos Créditos

Na parte inferior da tela, preencha o campo Valor por Cartão (valor individual para cada cartão, não o total) e clique em Adicionar.

#### ATENÇÃO!

Faça com todos os cartões antes de prosseguir.

Compra Página Inicial Troca de Senha Cartőes Disponíveis: 2 Cartões Selecionados: 1 Importação Empresa Cadastro de Funcionários Pedidos Anteriores: ~ Associação de VT Buscar Num. Série: **Cartões Blogueados** Buscar Nome: Alterar Remover Compra Cartão Nom Subtotal Histórico de Pedidos Importação Funcionários **Créditos Institucionais** Selecione o tipo de pagamento: O Boleto O Depósito Identificado (
Créditos Institucionais Total da Compra (R\$) Taxa Pelo Boleto (R\$) Total de Descontos (R\$) Total em Dinheiro (R\$) 0,00 Efetivar Compra

### Distribuição dos Créditos

Selecione a aba Cartões Selecionados, marque a caixa no lado esquerdo (check) do cartão e escolha a opção Créditos Institucionais. Para concluir, clique em Efetivar Compra.

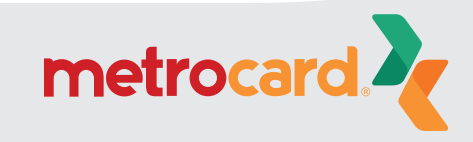

Consulta de Carga Embarcada Página Inicial Troca de Senha Empresa: Empresa Nome: Cadastro de Funcionários Situação: Todas ~ Associação de VT Data Início: 02/01/2021 ΠG **Cartões Bloqueados** Cartão Código Compra Histórico de Pedidos Pedido Data Importação Funcionários

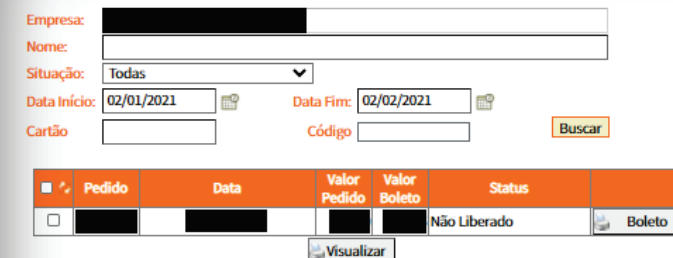

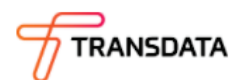

Versão:25.26.30.0

### Distribuição dos Créditos

No menu, clique em Histórico de Pedidos para visualizar as transferências e recibos.

Selecione o pedido e clique em Visualizar para ver as transferências.

Selecione o pedido e clique em Recibo para visualizar e imprimir o recibo.

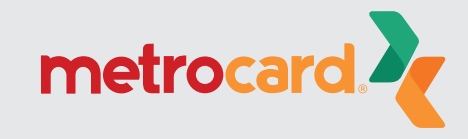

Para mais informações: www.cartaometrocard.com.br

SAC: 41 3228 7763

Venda de vale-transporte: 41 3093 3232

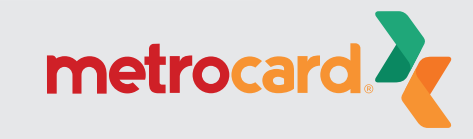